#### Список цен на рекламу в USDT!

#### Москва:

30 дней - 500 USDT (получаете 50 дос на кошелек) 20 дней - 360 USDT (получаете 36 дос на кошелек) 10 дней - 230 USDT (получаете 23 дос на кошелек)

# Питер:

30 дней - 270 USDT (получаете 27 дос на кошелек) 20 дней - 200 USDT (получаете 20 дос на кошелек) 10 дней - 140 USDT (получаете 14 дос на кошелек)

# Химки и другие города Подмосковья

30 дней - 50 USDT (получаете 5 дос на кошелек)

## Екатеринбург, Казань

30 дней - 140 USDT (получаете 14 дос на кошелек)

#### Краснодар

30 дней - 90 USDT (получаете 9 дос на кошелек)

## Ростов-на-Дону

30 дней - 180 USDT (получаете 18 дос на кошелек)

#### Самара

30 дней - 120 USDT (получаете 12 дос на кошелек)

Регионы России 30 дней - 50 USDT (получаете 5 дос на кошелек)

# Крым

30 дней - 30 USDT (получаете 3 дос на кошелек)

#### \*\*\*

#### Внимание!

Минимальная сумма перевода – 10 USDT!

Если переведете сумму меньше 10 USDT, то она <u>не будет</u> обработана и зачислена на ваш кошелек на Портале! Такие переводы возврату не подлежат, поэтому будьте очень внимательны!

Убедительная просьба делать переводы USDT <u>исключительно в рабочее время</u> наших операторов: с 12.00 до 18.00 по московскому времени, кроме выходных и праздников! Только в это время вы сможете позвонить им после успешного перевода, подтвердить его и получить зачисление в дос на свой кошелек на Портале!

\*\*\*

## Три простых способа самостоятельной покупки USDT!

Представляем вашему вниманию три очень быстрых, удобных и понятных способа покупки USDT и их автоматического перевода на Досуг, используя рублевые карты Сбербанка, Тинькофф и другие, без необходимости регистрации и подтверждения личности!

## Способ №1

ExHub (быстрый автоматический обмен)

Регистрация: <u>https://exhub.io/signup</u> (возможно оплатить без регистрации!)

Для оплаты выполняем следующие шаги:

**1.** Переходим по ссылке <u>https://exhub.io/?from=SBERRUB&to=USDTTRC20</u>, после чего увидите страницу обмена с выбранными значениями в блоках «Отдаете Сбербанк RUB» (что означает оплату с рублевой карточки Сбербанка) и «Получаете Tether TRC20 (USDT)» (что означает покупку нужного вам типа USDT - TRC20).

Примечание: если у вас карточка не Сбербанка, то в первом блоке выберите нужный банк.

**2.** В поле ввода под блоком «**Получаете Tether TRC20 (USDT)**» вписываете нужную сумму, например, 385 (при этом в поле блока «**Отдаете Сбербанк RUB**» автоматически появится сумма в рублях, которую вам нужно заплатить за 385 USDT).

**3.** В блоке «Кошелек Tether TRC20 (USDT)» вписываем номер кошелька Досуга: THHSe4juXa4CgTgeoW3Ax8Z6oXw3YujN29

*Примечание:* настоятельно рекомендуем скопировать и вставить этот номер, а не вписывать его вручную!

**4.** В блоке «**E-mail**» обязательно вписываете адрес вашей активной электронной почты, на нее придет подтверждение оплаты, которое могут потребовать операторы при идентификации платежа.

5. Нажимаем на кнопку «Перейти к оплате» и вводим все необходимые данные.

6. После успешного завершения оплаты (Внимание! Пожалуйста, ОБЯЗАТЕЛЬНО сделайте скриншот или фото экрана, где видно информацию об успешном переводе, это очень важно, так как письма с квитанциями на почту не всегда приходят!) и получения квитанции на почту, звоните операторам по телефону и сообщаете, что вы произвели платеж через USDT и остальную информацию, о которой они спросят.

# Способ №2

## EUROBIT (быстрый автоматический обмен)

Регистрация: https://eurobit.cc/signup (возможно оплатить без регистрации!)

#### Для оплаты выполняем следующие шаги:

**1.** Переходим по ссылке <u>https://eurobit.cc/exchange/sberbank\_rub-tethertrc20\_usdt</u>, после чего увидите страницу обмена с выбранными значениями в блоках «Отдаете Сбербанк» (что означает оплату с рублевой карточки Сбербанка) и «Получаете Tether TRC-20» (что означает покупку нужного вам типа USDT - TRC20).

Примечание: если у вас карточка не Сбербанка, то в первом блоке выберите нужный банк.

**2.** В поле ввода под блоком «**Получаете Tether TRC-20**» вписываете нужную сумму, например, 385 (при этом в поле блока «**Отдаете Сбербанк**» автоматически появится сумма в рублях, которую вам нужно заплатить за 385 USDT) и жмете на кнопку «**Далее**».

3. В поле «ФИО отправителя» вписываете свои данные.

**4.** В поле «Адрес Tether TRC-20» вписываете номер кошелька Досуга: THHSe4juXa4CgTgeoW3Ax8Z6oXw3YujN29

*Примечание:* настоятельно рекомендуем скопировать и вставить этот номер, а не вписывать его вручную!

5. В поле «Карта Сбербанка» вписываете номер своей карты.

**6.** В блоке «**E-mail**» обязательно вписываете адрес вашей активной электронной почты, на нее придет подтверждение оплаты, которое могут потребовать операторы при идентификации

платежа.

**7.** Отмечаете галочкой соглашение на обработку персональных данных и нажимаете на кнопку «Далее», после чего следуете дальнейшим инструкциям на сайте и совершаете все остальные необходимые действия для завершения процесса оплаты.

8. После успешного завершения оплаты (Внимание! Пожалуйста, ОБЯЗАТЕЛЬНО сделайте скриншот или фото экрана, где видно информацию об успешном переводе, это очень важно, так как письма с квитанциями на почту не всегда приходят!) и получения квитанции на почту, звоните операторам по телефону и сообщаете, что вы произвели платеж через USDT и остальную информацию, о которой они спросят.

# Способ №3

## Fair Exchange (быстрый автоматический обмен)

Регистрация: https://fair-exchange.ru/ (возможно оплатить без регистрации!)

#### Для оплаты выполняем следующие шаги:

1. Переходим по ссылке <u>https://fair-exchange.ru/</u>, после чего увидите страницу обмена, где в блоке «Вы отдаете» выбираете «Сбербанк RUB», а в блоке «Вы получаете» выбираете «Tether TRC20 USD» (что означает покупку нужного вам типа USDT - TRC20).

**2.** В блоке ввода данных в поле суммы «**Tether TRC20 USD**» вписываете нужную сумму, например, 385 (при этом в поле суммы «**Сбербанк RUB**» автоматически появится сумма в рублях, которую вам нужно заплатить за 385 USDT).

3. В поле «С банковской карты» вписываете номер вашей карточки Сбербанка.

## 4. В поле «На счет» вписываете номер кошелька Досуга:

#### THHSe4juXa4CgTgeoW3Ax8Z6oXw3YujN29

*Примечание:* настоятельно рекомендуем скопировать и вставить этот номер, а не вписывать его вручную!

5. Заполняете поля «Фамилия» и «Имя».

**6.** В поле «**E-mail**» обязательно вписываете адрес вашей активной электронной почты, на нее придет подтверждение оплаты, которое могут потребовать операторы при идентификации платежа.

**7.** В поле «**Телефон**» вписываете номер своего телефона (но это не обязательно, на ваше усмотрение).

8. Вводите капчу (проверку на то, что вы живой человек, а не бот), нужно провести простую арифметическую операцию, которая указана на картинках и вписать ее результат в поле ответа.

**9.** Нажимаете на кнопку «**Обменять**», после чего следуете дальнейшим инструкциям на сайте и совершаете все остальные необходимые действия для завершения процесса оплаты.

10. После успешного завершения оплаты (Внимание! Пожалуйста, ОБЯЗАТЕЛЬНО сделайте скриншот или фото экрана, где видно информацию об успешном переводе, это очень важно, так как письма с квитанциями на почту не всегда приходят!) и получения квитанции на почту, звоните операторам по телефону и сообщаете, что вы произвели платеж через USDT и остальную информацию, о которой они спросят.